# ZANICHELLI

# Istruzioni per creare una Classe virtuale e assegnare esercizi interattivi ZTE-Università

### Per docente

www.zanichelli.it

Accedere con le proprie credenziali nel sito <u>www.zanichelli.it</u> nella sezione MyZanichelli (in alto a destra). Cliccare sul simbolo MYZ, poi La tua Home Page

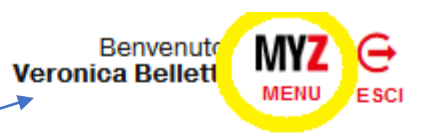

I tuoi dati (Docente universitario)

Chiedi al tuo rappresentante Supporto tecnico

Esci

#### **Tutti i siti ZANICHELLI** Benvenuto MYZ 😔 Veronica Belletti MENU ESCI Poi cliccare su Crea **MYZANICHELLI** chiedi al tuo 🕅 supporto = responsabile di zona tecnico carrello una Classe virtuale FRANCO LUCISANO EDITORE CASA EDITRICE AMBROSIANA Italo Bovolenta editore ณ้า LE TUE CLASSI VIRTUALI ဂိုဂိုဂို ဂိုဂိုဂ္ပံ Da qui puoi: ZANICHELLI REGISTRO Creare e gestire classi virtuali Consultare il registro formativo Crea una classe virtuale Gestisci le tue classi **Registro formativo** Modifica le classi virtuali che Controlla i risultati delle Crea una classe virtuale da zero o usane una già hai creato o a cui sei iscritto verifiche ZTE assegnate alle tue classi esistente come base come supplente STRUMENTI PER LO STUDIO E PER LA DIDATTICA Da qui puoi consultare siti di approfondimento Biblioteca COLEZIONI 4 Collezioni Verso l'esame di stato Biblioteca ZTE Università Seleziona link

### COME CREARE LA CLASSE VIRTUALE:

Menu a tendina per scegliere la materia e poi scrivere il nome della classe. Invia

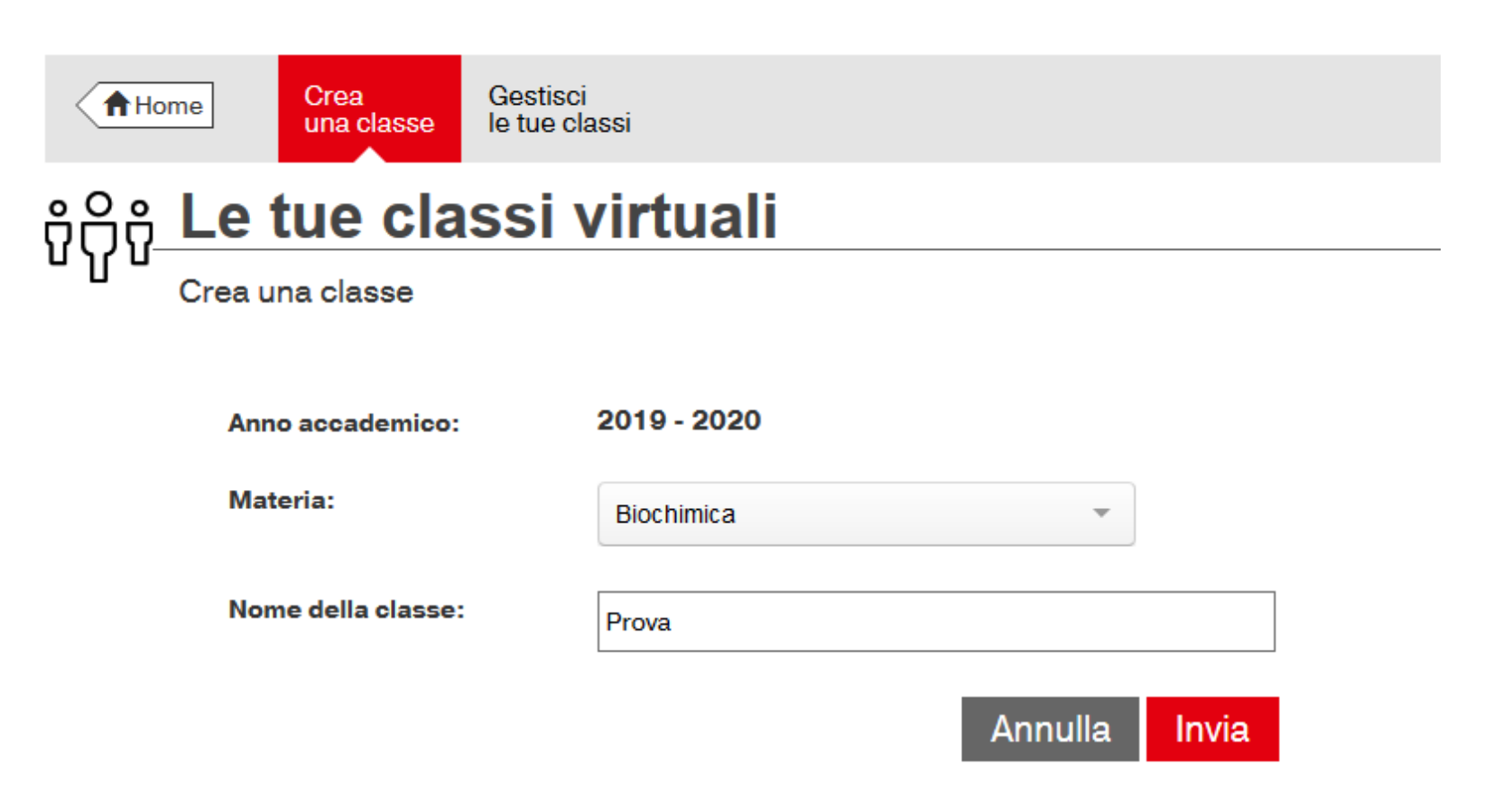

Compare un Codice di iscrizione alla classe virtuale da comunicare agli studenti

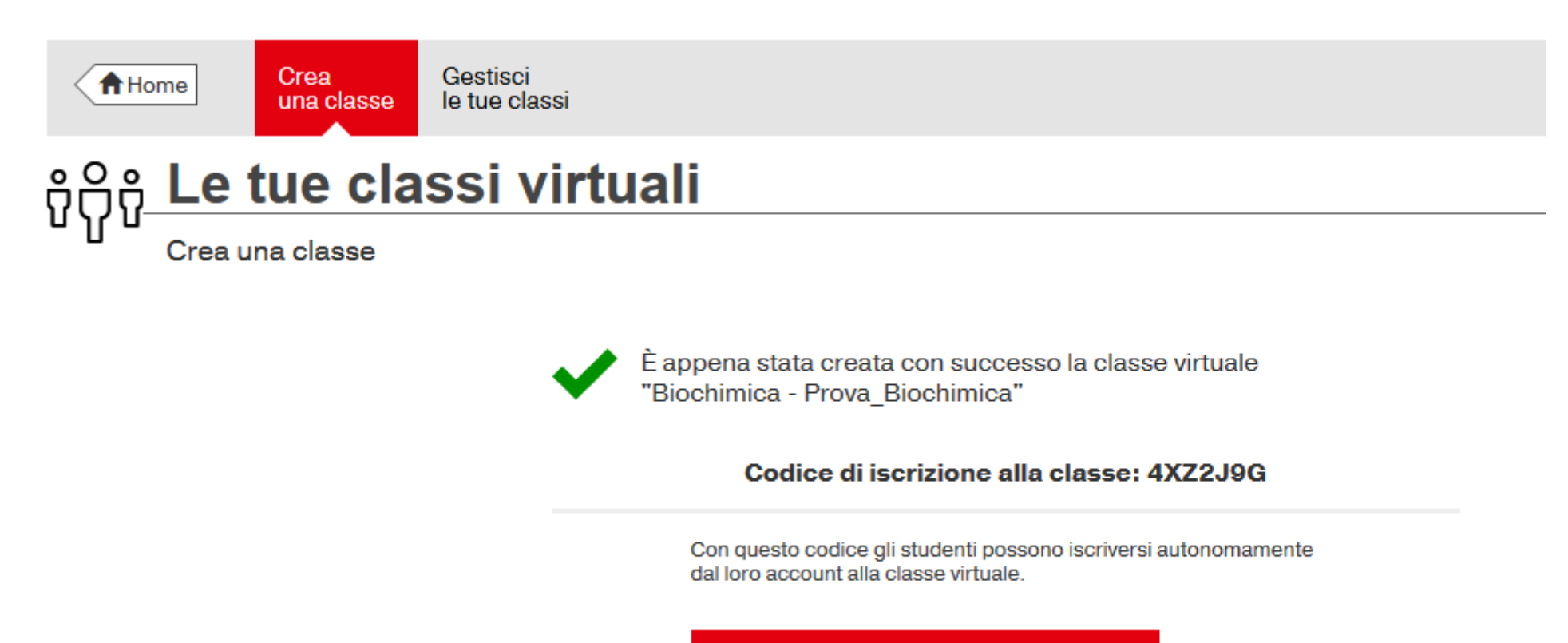

Stampa promemoria per gli studenti di iscrizione alla classe

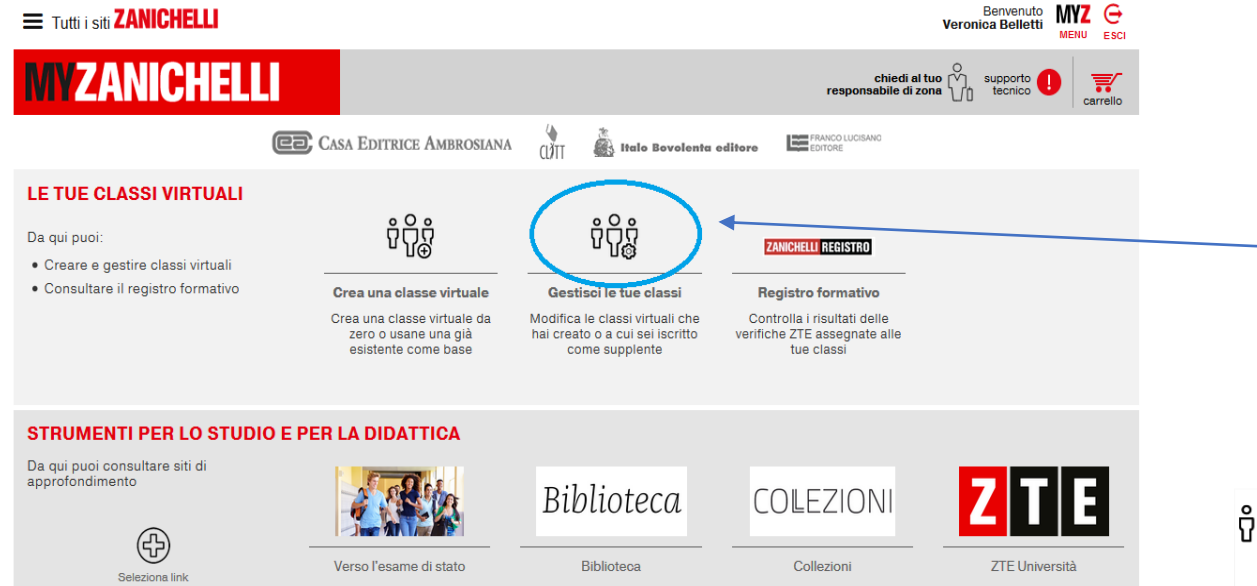

#### Per vedere gli studenti iscritti alla Classe, - tornare in Home Page e cliccare su Gestisci le tue classi

| Gestisci        | le tue classi | i virtuali                                                                                                 |                              |       |            |                 |
|-----------------|---------------|----------------------------------------------------------------------------------------------------|------------------------------|-------|------------|-----------------|
| Anno            | Materia       |                                                                                                    | Insegnamento                 | Stud. | Codice     | Azioni          |
| 2019-2020       | Biochimica    |                                                                                                    | Classe Biochimica 2 Belletti | 2     | NQKBZRT    | <u> </u>        |
| 2019-2020       | Biologia      |                                                                                                    | Biologia                     | 0     | 8Q2ZHYU    | $\odot \otimes$ |
| 2018-2019       | Biochimica    |                                                                                                    | prova Belletti 90C           | 8     | 928XR7K    | ⊚⊗              |
| Dettagli classe | virtuale      | Anno: 2018-2019<br>Materia: Biochimica<br>Nome classe: prova Belle<br>Studenti: 8<br>Codice invito 928XR7K | tti 90C                      |       |            | <b>公</b>        |
| Nome            |               | Cognom                                                                                                    | ie                           | Email |            |                 |
| Studente        |               |                                                                                                    |                              | @     | gmail.com  |                 |
| Angela          |               |                                                                                                    |                              |       | @gmail.com |                 |
| Veronica        |               |                                                                                                    |                              | @     | gmail.com  |                 |
| Tiziana         |               |                                                                                                    |                              | Q     | gmail.com  |                 |
| federica        |               |                                                                                                    |                              |       | @gmail.com |                 |
| CI              |               |                                                                                                    |                              | @     | gmail.com  |                 |
| Concio          |               |                                                                                                    |                              | 0     | gmail.com  |                 |
| Sergio          |               |                                                                                                    |                              | (Q    | gmail.com  |                 |
|                 |               |                                                                                                    | Chiudi                       |       |            |                 |

#### Poi cliccare sull'occhio

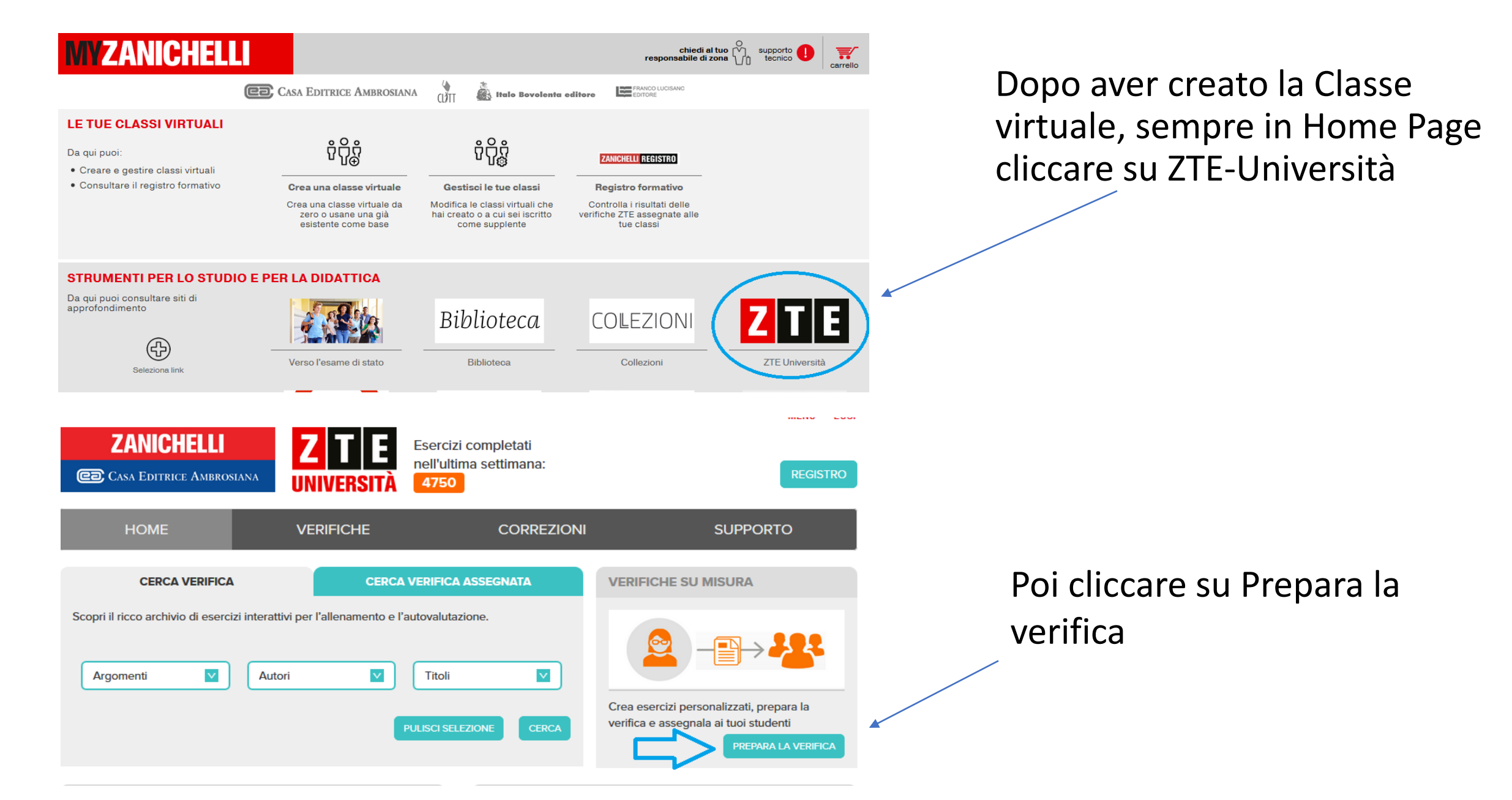

### COME CREARE GLI ESERCIZI:

Comparirà il Pannello di amministrazione.

In basso cliccare su:

- Nuovo per fare esercizi personalizzati,
- Copia dall'archivio per usare quelli Zanichelli

Per usare gli esercizi dell'archivio Zanichelli: menù a tendina per la scelta della materia, del libro e del capitolo

| Z                      | ΤE                                                                                      |      |           | 4    | MMINIS | TI | RA       | ZI(           | DN     | IE        |   | Veronica B |
|------------------------|-----------------------------------------------------------------------------------------|------|-----------|------|--------|----|----------|---------------|--------|-----------|---|------------|
| Verific<br>pia dall'ar | be Ecercizi                                                                             |      |           |      |        |    |          |               |        |           |   |            |
| Cerca:                 |                                                                                         |      |           |      |        |    |          |               |        |           |   |            |
| Materia                | Biochimica                                                                              | ~    | Libro     |      |        | ~  | Capitolo |               |        |           | ¥ |            |
| Titolo                 | Tutto<br>Algebra e geometria                                                            | Â    |           | Da   | A      |    |          | •             | Filtra |           |   |            |
| Titok                  | Altro<br>Analisi e matematica<br>Analisi numerica e fisi<br>Anatomia e fisiologia       |      |           |      |        |    | U        | ltima modific | a      | Anteprima |   |            |
|                        | Anatomia e fisiologia<br>Anatomia e fisiologia<br>Antropologia<br>Architettura e urbani |      |           |      |        |    |          |               |        |           |   |            |
|                        | Arti grafiche e tipogr<br>Astronomia<br>Biochimica                                      |      |           |      |        |    |          |               |        |           |   |            |
|                        | Biologia<br>Biologia dello sviluppo<br>Biologia generale                                | ÷.   |           |      |        |    |          |               |        |           |   |            |
| Anteprim               | ia                                                                                      |      |           |      |        |    |          |               |        |           |   |            |
| aleziona l'ic          | :ona anteprima per visualizz                                                            | zare | l'eserci; | zio. |        |    |          |               |        |           |   |            |

# Dopo aver scelto materia, libro e capitolo, cliccare su Filtra: compariranno tutti gli esercizi.

Cliccare su Anteprima per vedere le domande.

| erca:  |                        |               |                                |                         |                          |           |          |
|--------|------------------------|---------------|--------------------------------|-------------------------|--------------------------|-----------|----------|
| ateria | Biochimica             | Y Libro       | I principi di biochimica di Le | hninger, settima ediz ষ | Capitolo 24. Geni e crom | osomi     | <b>*</b> |
| tolo   |                        |               | Da                             | • A                     | 🖪 Filtra                 |           |          |
| Titol  | 0                      |               |                                |                         | Ultima modifica          | Anteprima |          |
| 6403   | 3_biochim_lehninger_ch | 24-01_geni_cr | omosomi                        |                         | 06 maggio 2014           |           |          |
| 6403   | 3_biochim_lehninger_ch | 24-09_geni_su | peravvolgimento-DNA            |                         | 06 maggio 2014           |           |          |
| 6403   | 3_biochim_lehninger_ch | 24-17_geni_cr | omosomi                        |                         | 06 maggio 2014           | <b>.</b>  |          |
| 6403   | 3_biochim_lehninger_ch | 24-02_geni_cr | omosomi_codoni                 |                         | 06 maggio 2014           |           |          |
| 6403   | 3_biochim_lehninger_ch | 24-10_geni_cr | omosomi_istoni                 |                         | 06 maggio 2014           |           |          |
| 6403   | 3_biochim_lehninger_ch | 24-03_geni_su | peravvolgimento-DNA            |                         | 06 maggio 2014           |           |          |
| 6403   | 3_biochim_lehninger_ch | 24-11_geni_su | peravvolgimento-DNA_girasi     | i                       | 06 maggio 2014           |           |          |
| 6403   | 3 biochim lehninger ch | 24-04 neni cr | mosomi_cromos-artificiali      |                         | 06 maggio 2014           |           |          |
| teprin | na                     |               |                                |                         |                          |           |          |
|        |                        |               |                                |                         |                          |           |          |
| Ger    | nomi di proca          | rioti ed      | eucarioti a con                | fronto                  |                          |           |          |
| Sce    | gli la risposta        | a che riti    | eni corretta, po               | i fai clic su C         | Conferma.                |           |          |
| Dor    |                        | aonomi d      | proceriati a di au             | cariati cana ci         | mili2                    |           |          |
| Per    | quate aspetto i        | genomi d      | i procation e di eu            | Canoti Sono Si          |                          |           |          |
|        | Entrambi hanno (       | cromosom      | i che sono più lung            | hi delle cellule        | che li contengono.       |           |          |
|        |                        |               |                                |                         |                          |           |          |

| ZITE AMMINISTI<br>Verifiche Ecercizi<br>Copia dall'archivio<br>Cerca:<br>Materia Biochimica I Libro I principi di biochimica di Lehninger, settima ediz V<br>Titolo Da A | Capitolo 24. Geni e cromosomi | Veronica Belletti<br>Esci ZTE home | Selezionare le domande che<br>si vogliono copiare nel<br>proprio archivio personale. |
|----------------------------------------------------------------------------------------------------|-------------------------------|------------------------------------|--------------------------------------------------------------------------------------|
| Titolo                                                                                                    | Ultima modifica Anteprima     |                                    |                                                                                      |
| 6403_biochim_lehninger_ch24-01_geni_cromosomi                                                                                                    | 06 maggio 2014                |                                    |                                                                                      |
| 6403_biochim_lehninger_ch24-09_geni_superavvolgimento-DNA                                                                                                    | 06 maggio 2014                | E                                  |                                                                                      |
| 6403_biochim_lehninger_ch24-17_geni_cromosomi                                                                                                    | 06 maggio 2014                |                                    |                                                                                      |
| 6403_biochim_lehninger_ch24-02_geni_cromosomi_codoni                                                                                                    | 06 maggio 2014                |                                    |                                                                                      |
| 6403_biochim_lehninger_ch24-10_geni_cromosomi_istoni                                                                                                    | 06 maggio 2014 📕              |                                    |                                                                                      |
| 6403_biochim_lehninger_ch24-03_geni_superavvolgimento-DNA                                                                                                    | 06 maggio 2014 📃              |                                    |                                                                                      |
| 6403_biochim_lehninger_ch24-11_geni_superavvolgimento-DNA_girasi                                                                                                    | 06 maggio 2014 🛛 🜉            |                                    |                                                                                      |
| 6403 biochim lehninger ch24-04 geni_cromosomi_cromos-artificiali                                                                                                    | 06.mannin 2014 💼              | <b></b>                            |                                                                                      |
| Anteprima                                                                                                    |                               |                                    |                                                                                      |
| Seleziona l'icona anteprima per visualizzare l'esercizio.                                                                                                    |                               | Ok Annulla                         | Cliccare su OK                                                                       |

### COME CREARE IL COMPITO DA ASSEGNARE ALLA CLASSE VIRTUALE:

Dopo aver creato il proprio archivio personale di domande, andare su Verifiche.

#### Cliccare in basso su Nuovo

Pagina 1

| Į    | ZT                                        | Ξ                  | A                     | MM                     | IN         | ISTRA                | ZI    | ONE         |                  |            | Veronica<br>Esci Z | a Belle<br>TE hom |
|------|-------------------------------------------|--------------------|-----------------------|------------------------|------------|----------------------|-------|-------------|------------------|------------|--------------------|-------------------|
| (    | Verifiche                                 | Esercizi           |                       |                        |            |                      |       |             |                  |            |                    |                   |
| Visi | ualizzazione dei primi :<br>rca: Verifica | 23 risultati su 3  | 23. Raffina la        | tua ricerca co         | n il filtr | D.                   | Da    |             |                  | Filtra     |                    |                   |
|      | Titolo                                    |                    |                       |                        |            | Tipo                 | Stat  | n           | Ultima modifica  | Difficoltà | Testo c            | condivis          |
|      | 6403 biochim lehninger                    | ch18-02 catabo     | l-amminoacidi         | destino proteine       |            | Scelta multipla      | In pr | reparazione | 30 settembre 201 | 9 3        | -1                 |                   |
|      | 6403 biochim lehninger                    | ch18-10 catabo     | ol-amminoacidi        | ciclo-urea enzir       | ni         | Scelta multipla      | In pr | reparazione | 30 settembre 201 | 93         | -1                 |                   |
|      | 6403 biochim lehninger                    | ch19-17 fotofos    | -<br>sforilazione flu | <br>isso-elettroni fot | tosistemi  | Scelta multipla      | In pr | reparazione | 26 settembre 201 | 9 3        | -1                 |                   |
|      | 6403_biochim_lehninger_                   | ch19-18_fotofos    | sforilazione_flu      | isso-elettroni_fot     | tosistemi  | Scelta multipla      | In pr | reparazione | 26 settembre 201 | 9 4        | -1                 |                   |
|      | F17_11_q-Sistema Sorve                    | glianza NSMD       |                       |                        |            | Completamento chiuso | In pr | reparazione | 19 settembre 201 | 9 4        | -1                 |                   |
|      | F15_09_p-Struttura ribos                  | oma: siti e centri | i                     |                        |            | Posizionamento       | In pr | reparazione | 19 settembre 201 | 9 3        | -1                 |                   |
|      | F17_07_p-Degrad RNA p                     | roc                |                       |                        |            | Vero o falso         | In pr | reparazione | 19 settembre 201 | 9 3        | -1                 |                   |
|      | F17_03_r-RegolTradProc                    | _r-proteine        |                       |                        |            | Completamento chiuso | In pr | reparazione | 19 settembre 201 | 95         | -1                 |                   |
|      | F17_10_p-Sistema Sorve                    | glianza NMD        |                       |                        |            | Vero o falso         | In pr | reparazione | 19 settembre 201 | 9 4        | -1                 |                   |
|      | F16_13_p-Codoni di inizio                 | proc               |                       |                        |            | Scelta multipla      | In pr | reparazione | 19 settembre 201 | 9 5        | -1                 |                   |
| ٦    | F15_12_r-Struttura tRNA                   | 2                  |                       |                        |            | Completamento chiuso | In pr | reparazione | 19 settembre 201 | 9 2        | -1                 |                   |
|      | 6139_atkins-chim_3E_ch                    | 02_risonanza       |                       |                        |            | Scelta multipla      | In pr | reparazione | 10 settembre 201 | 9 2        | -1                 |                   |
|      | 6139_atkins-chim_3E_ch                    | 02_strutture-Lev   | wis                   |                        |            | Scelta multipla      | In pr | reparazione | 10 settembre 201 | 9 2        | -1                 |                   |
|      | 6139_atkins-chim_3E_ch                    | 02_configuraz-c    | atione                |                        |            | Scelta multipla      | In pr | reparazione | 10 settembre 201 | 9 2        | -1                 |                   |
|      | 6139_atkins-chim_3E_ch                    | 03_orbitali_mole   | colari                |                        |            | Scelta multipla      | In pr | reparazione | 10 settembre 201 | 92         | -1                 |                   |
|      | 6139_atkins-chim_3E_ch                    | 03_ibridazione     |                       |                        |            | Scelta multipla      | In pr | reparazione | 10 settembre 201 | 9 2        | -1                 |                   |
|      | TDC_3_8_es03_F_forze                      | legami_covalent    | ti                    |                        |            | Scelta multipla      | In pr | reparazione | 10 settembre 201 | 92         | -1                 |                   |
|      | 52058_Bonaccorsi_Meto                     | dologie-Biochimio  | che_C05_04_E          | )ialisi                |            | Scelta multipla      | In pr | reparazione | 09 settembre 201 | 93         | -1                 |                   |
|      | 6403_biochim_lehninger_                   | ch02-18_acqua      | _interazioni-de       | boli_osmosi            |            | Scelta multipla      | In pr | reparazione | 09 settembre 201 | 94         | -1                 |                   |
|      | 6403_biochim_lehninger_                   | ch02-14_acqua      | _interazioni-de       | boli_dissoluzione      | e-sali     | Scelta multipla      | In pr | reparazione | 09 settembre 201 | 9 4        | -1                 |                   |
|      | 6403_biochim_lehninger_                   | ch02-15_acqua      | _tamponi_equa         | zione-Henderso         | n          | Scelta multipla      | In pr | reparazione | 09 settembre 201 | 93         | -1                 |                   |
|      | 6403_biochim_lehninger_                   | ch02-09_acqua      | _tamponi_pH-c         | ellule                 |            | Scelta multipla      | In pr | reparazione | 09 settembre 201 | 93         | -1                 |                   |
|      | 6403 biochim lehninger                    | ch02-03 acqua      | interazioni-de        | boli legame-idro       | geno       | Scelta multipla      | In pr | reparazione | 09 settembre 201 | 9 3        | -1                 |                   |

Scrivere il titolo della verifica, selezionare la tipologia Test (simulazione esame) e il tempo, poi flag su Pubblicato.

| _   | Verifiche Eserci:<br>Nuova verifica        | zi                              |                |                    |                    |                    |                           |  |
|-----|--------------------------------------------|---------------------------------|----------------|--------------------|--------------------|--------------------|---------------------------|--|
| ] . | Titolo:                                    | Compito Biochimica              |                |                    | Tempo:             | 30                 |                           |  |
|     | Tipo:                                      | Test                            | ~              |                    | Somma difficoltà:  |                    |                           |  |
|     |                                            | Allenamento                     |                | ]                  | Pubblicato:        |                    |                           |  |
|     | <b>Tipo «Test»</b> : Lo<br>sempre nello st | Test<br>esso ordine. C'è un lir | nite di tempo. | io. Non vede nessu | un feedback, ma ve | de il suo punteggi | o. Gli esercizi compaiono |  |
|     | Esercizi della verifica                    |                                 |                |                    |                    |                    |                           |  |
|     | Titolo                                     |                                 | Тіро           | Ordine             | ld esercizio       | Ultima modifica    | Autore                    |  |
|     |                                            |                                 |                |                    |                    |                    |                           |  |

Selezionare dal proprio archivio gli esercizi che si vogliono inserire nella verifica, cliccare su Aggiungi e poi su OK.

|              | venned                                                                                                    |                                                         |                                                                                                    |                                                             |                                                                                             |                                                                                           |                                           |                                                                                                   |                                               |                                                                                                    |                                                                                                    |           |  |
|--------------|----------------------------------------------------------------------------------------------------|---------------------------------------------------------|----------------------------------------------------------------------------------------------------|-------------------------------------------------------------|---------------------------------------------------------------------------------------------|-------------------------------------------------------------------------------------------|-------------------------------------------|---------------------------------------------------------------------------------------------------|-----------------------------------------------|----------------------------------------------------------------------------------------------------|----------------------------------------------------------------------------------------------------|-----------|--|
|              |                                                                                                    | Titolo:                                                 | Compito Bioch                                                                                              | nimica                                                      |                                                                                             |                                                                                           |                                           | Ten                                                                                               | nbo: 3                                        | 0                                                                                                    |                                                                                                    |           |  |
|              |                                                                                                    | Tipo:                                                   | Test                                                                                                    |                                                             |                                                                                             | *                                                                                         |                                           | Somma diffic                                                                                      | oltà:                                         |                                                                                                    |                                                                                                    |           |  |
|              |                                                                                                    |                                                         |                                                                                                    |                                                             |                                                                                             |                                                                                           |                                           | Pubblic                                                                                           | ato:                                          |                                                                                                    | $\checkmark$                                                                                                    |           |  |
|              | Tipo «Te                                                                                                    | st» : Lo                                                | studente può                                                                                               | tentare u                                                   | ina sola volta o                                                                            | ogni esercizi                                                                             | io. Non vede                              | nessun feedback,                                                                                  | ma ved                                        | e il suo punteg                                                                                          | ggio. Gli esercizi                                                                                              | compaiono |  |
| Fco          | sempre                                                                                                    | rifica                                                  | esso ordine. C                                                                                             | , e un iim                                                  | iite di tempo.                                                                              |                                                                                           |                                           |                                                                                                   |                                               |                                                                                                    |                                                                                                    |           |  |
| LSC          |                                                                                                    | ninca                                                   |                                                                                                    |                                                             |                                                                                             |                                                                                           |                                           |                                                                                                   |                                               |                                                                                                    |                                                                                                    |           |  |
|              | Titolo                                                                                                    |                                                         |                                                                                                    |                                                             | Тіро                                                                                        |                                                                                           | Ordine                                    | ld esercizio                                                                                      |                                               | Ultima modifica                                                                                          | Autore                                                                                                    |           |  |
|              | ) Rimuovi <<                                                                                                    |                                                         | Anteprima                                                                                                  | 🌸 M                                                         | odifica                                                                                     |                                                                                           |                                           |                                                                                                   |                                               |                                                                                                    |                                                                                                    |           |  |
| Ce           | Rimuovi <<<br><b>tti gli esercizi</b><br>erca: Verifica                                                                                                    |                                                         | Anteprima                                                                                                  | Titolo                                                      | odifica                                                                                     | 1                                                                                         | Da                                        |                                                                                                   |                                               | Filtra                                                                                                   |                                                                                                    |           |  |
| Ce           | Rimuovi <<<br>tti gli esercizi<br>erca: Verifica                                                                                                    |                                                         | Anteprima                                                                                                  | 🌸 M                                                         | odifica                                                                                     | Tino                                                                                      | Da                                        | A desercizio                                                                                      |                                               | Pitra                                                                                                    | Autore                                                                                                    |           |  |
| Ce           | Rimuovi <<<br><b>tti gli esercizi</b><br>erca: Verifica<br>Titolo<br>82105_harris                                                                                          | Je_chin                                                 | Anteprima                                                                                                  | M<br>Titolo                                                 | odifica                                                                                     | Tipo<br>Scetta multip                                                                     | Da                                        | A desercizio 868805                                                                               | Ultir                                         | Filtra<br>na modifica<br>ttobre 2019                                                                     | Autore<br>Veronica Belletti                                                                                     |           |  |
| Ce           | Rimuovi <<<br>tti gli esercizi<br>erca: Verifica<br>Titolo<br>82105_harris<br>6403_biochin                                                                                 | 3e_chin                                                 | Anteprima                                                                                                  | Titolo                                                      | odifica<br>ve_delle_tito<br>inoacidi_des                                                    | Tipo<br>Scelta multip<br>Scelta multip                                                    | Da                                        | A<br>Id esercizio<br>868805<br>868734                                                             | Ultir<br>01 c<br>30 s                         | B Fittra<br>na modifica<br>ttobre 2019<br>ettembre 2019                                                  | Autore<br>Veronica Belletti<br>Veronica Belletti                                                                |           |  |
| Ce           | Rimuovi <<<br>tti gli esercizi<br>erca: Verifica<br>Titolo<br>82105_harris<br>6403_biochin<br>6403_biochin                                                                 | 3e_chin<br>n_lehnin<br>n_lehnin                         | Anteprima<br>1<br>lica_analitica_C1<br>ger_ch18-02_cat<br>ger_ch18-10_cat                                  | Titolo 2_07_Cur<br>tabol-amm<br>tabol-amm                   | odifica<br>ve_delle_tito<br>inoacidi_des<br>inoacidi_cicl                                   | Tipo<br>Scelta multip<br>Scelta multip<br>Scelta multip                                   | Da<br>Ia<br>Ia                            | A<br>Id esercizio<br>868805<br>868734<br>868735                                                   | Ultir<br>01 c<br>30 s<br>30 s                 | B Filtra<br>na modifica<br>ttobre 2019<br>ettembre 2019<br>ettembre 2019                                 | Autore<br>Veronica Belletti<br>Veronica Belletti<br>Veronica Belletti                                           |           |  |
| Ce<br>Ce     | Rimuovi <<<br>tti gli esercizi<br>erca: Verifica<br>Titolo<br>82105_harris<br>6403_biochin<br>6403_biochin<br>6403_biochin                                                 | 3e_chin<br>n_lehnin<br>n_lehnin                         | Anteprima                                                                                                  | Titolo 2_07_Cur<br>tabol-amm<br>tabol-amm                   | odifica<br>ve_delle_tito<br>inoacidi_des<br>inoacidi_cicl<br>zione_flusso                   | Tipo<br>Scelta multip<br>Scelta multip<br>Scelta multip<br>Scelta multip                  | Da<br>Ia<br>Ia<br>Ia<br>Ia                | A<br>Id esercizio<br>868805<br>868734<br>868735<br>868585                                         | Ultin<br>01 c<br>30 s<br>30 s<br>26 s         | Filtra<br>ha modifica<br>ttobre 2019<br>ettembre 2019<br>ettembre 2019<br>ettembre 2019                  | Autore<br>Veronica Belletti<br>Veronica Belletti<br>Veronica Belletti<br>Veronica Belletti                      |           |  |
| Ce           | Rimuovi <<<br>tti gli esercizi<br>erca: Verifica<br>Titolo<br>82105_harris<br>6403_biochin<br>6403_biochin<br>6403_biochin<br>6403_biochin                                 | 3e_chin<br>n_lehnin<br>n_lehnin<br>n_lehnin             | Anteprima<br>hica_analitica_C1<br>ger_ch18-02_cal<br>ger_ch18-10_cal<br>ger_ch19-17_fot<br>ger_ch19-18_fot | Titolo 2_07_Cur<br>tabol-amm<br>tabol-amm<br>tofosforila:   | odifica<br>ve_delle_tito<br>iinoacidi_des<br>iinoacidi_cicl<br>zione_flusso<br>zione_flusso | Tipo<br>Scelta multip<br>Scelta multip<br>Scelta multip<br>Scelta multip<br>Scelta multip | Da la<br>la<br>la<br>la<br>la             | A<br>d esercizio<br>868805<br>868734<br>868735<br>868585<br>868585<br>868586                      | Ultir<br>01 c<br>30 s<br>26 s<br>26 s         | Filtra<br>na modifica<br>ttobre 2019<br>ettembre 2019<br>ettembre 2019<br>ettembre 2019<br>ettembre 2019 | Autore<br>Veronica Belletti<br>Veronica Belletti<br>Veronica Belletti<br>Veronica Belletti<br>Veronica Belletti |           |  |
| Ce<br>V<br>V | Rimuovi <<<br>tti gli esercizi<br>erca: Verifica<br>Titolo<br>82105_harris<br>6403_biochin<br>6403_biochin<br>6403_biochin<br>6403_biochin                                 | 3e_chin<br>n_lehnin<br>n_lehnin<br>n_lehnin             | Anteprima<br>hica_analitica_C1<br>ger_ch18-02_cat<br>ger_ch18-10_cat<br>ger_ch19-17_fot<br>ger_ch19-18_fot | Titolo 2_07_Cur<br>tabol-amm<br>tabol-amm<br>tofosforila:   | odifica<br>ve_delle_tito<br>inoacidi_des<br>zione_flusso<br>zione_flusso                    | Tipo<br>Scetta multip<br>Scetta multip<br>Scetta multip<br>Scetta multip<br>Scetta multip | Da la<br>la<br>la<br>la<br>la             | A<br>Id esercizio<br>868805<br>868734<br>868735<br>868585<br>868586<br>959474                     | Uttin<br>01 d<br>30 s<br>30 s<br>26 s<br>26 s | Fitra<br>na modifica<br>ttobre 2019<br>ettembre 2019<br>ettembre 2019<br>ettembre 2019<br>ettembre 2019  | Autore<br>Veronica Belletti<br>Veronica Belletti<br>Veronica Belletti<br>Veronica Belletti<br>Veronica Belletti |           |  |
| Ce           | Rimuovi <<<br>tti gli esercizi<br>erca: Verifica<br>Titolo<br>82105_harris<br>6403_biochin<br>6403_biochin<br>6403_biochin<br>6403_biochin<br>6403_biochin<br>6403_biochin | 3e_chin<br>n_lehnin<br>n_lehnin<br>n_lehnin<br>n_lehnin | Anteprima<br>hica_analitica_C1<br>ger_ch18-02_cat<br>ger_ch18-10_cat<br>ger_ch19-17_fot<br>ger_ch19-18_fot | Titolo 2_07_Cur<br>tabol-amm<br>tabol-amm<br>to fos forila: | odifica<br>ve_delle_tito<br>inoacidi_des<br>inoacidi_cicl<br>zione_flusso<br>odifica        | Tipo<br>Scetta multip<br>Scetta multip<br>Scetta multip<br>Scetta multip<br>Scetta multip | Da la la la la la la la la la la la la la | A<br>kd esercizio<br>868805<br>868734<br>868735<br>868585<br>868585<br>868586<br>868586<br>868586 | Uttir<br>01 d<br>30 s<br>30 s<br>26 s<br>26 s | Filtra<br>na modifica<br>ttobre 2019<br>ettembre 2019<br>ettembre 2019<br>ettembre 2019<br>ettembre 2019 | Autore<br>Veronica Belletti<br>Veronica Belletti<br>Veronica Belletti<br>Veronica Belletti<br>Veronica Belletti |           |  |

# Selezionare la verifica, poi cliccare su Assegna. Comparirà un'altra schermata, ancora Assegna.

| Verifiche               | Esercizi |              |      |       |                  |             |                   |                   |
|-------------------------|----------|--------------|------|-------|------------------|-------------|-------------------|-------------------|
|                         |          |              |      |       |                  |             |                   |                   |
|                         |          |              |      |       |                  |             |                   |                   |
|                         |          |              |      |       |                  |             |                   |                   |
| Titolo                  |          | Pubblicato   | Тіро | Tempo | Somma difficoltà | n° esercizi | Data di creazione | Proprietario      |
| Compito Biochimica      |          | <b>V</b>     | Test | 30    | 13               | 4           | 04 ottobre 2019   | Belletti Veronica |
| Prova sigismund         |          | $\checkmark$ | Test | 30    | 7                | 3           | 03 ottobre 2019   | Veronica Belletti |
| Verifica settembre chim | ica      | $\checkmark$ | Test | 30    | 8                | 2           | 01 ottobre 2019   | Veronica Belletti |
| Prova Biologia molecola | re       | $\checkmark$ | Test | 30    | 26               | 7           | 19 settembre 2019 | Veronica Belletti |
| Prova Chimica generale  |          | $\checkmark$ | Test | 30    | 12               | 6           | 10 settembre 2019 | Veronica Belletti |
| Prova Biochimica 90C    |          | $\checkmark$ | Test | 30    | 20               | 6           | 09 settembre 2019 | Veronica Belletti |

🔢 🖣 Pagina 🔟 di 1 🕨 🕅 30 🛛 🥲 📀 Nuovo 🤤 Elimina 🌸 Modifica 🔚 Crea Copia 👅 Anteprila 📝 Assegna 🍌 Esportazione 进 Stampa 🔗 Link

Nel menù a tendina selezionare la Classe virtuale alla quale si vuole assegnare la verifica. Indicare la data di inizio e fine svolgimento del compito, poi Assegna.

|                            |                    | Pubblicato      | Tipo                                 | Tempo                    | Somma difficoltà         | n° esercizi       | Data di creazione | Proprietario     |
|----------------------------|--------------------|-----------------|--------------------------------------|--------------------------|--------------------------|-------------------|-------------------|------------------|
| Assegna la verifica        |                    |                 | Taot                                 | 30                       | 13                       | A                 | 04 ottobre 2010   | Relletti Veronio |
| Assegnazione: Compi        | to Biochimica      | Classe:         | Classe Biochimica 2 Be 🍸             | Data inizio: 0           | 4/10/19                  | Data conse        | gna:              | P Assegn         |
| Attenzione: Gli studenti s | aranno avvisati vi | a mail della nu | Biologia<br>Classe Biochimica 2 Bell | io accesso alla correzio | ne fino alla giorno succ | essivo alla data: | a di consegna.    |                  |
| Assegnazioni in corr       | 50                 |                 | Prova (2019-2020)                    |                          |                          |                   |                   |                  |
| Data inizio                | Data consegna      | Assegr          | Prova biologia                       |                          |                          |                   | Classe            |                  |
| 1/10/2019                  | 4/10/2019          | Prova E         | Prova cnimica (2019-2                | logia molecolare         |                          |                   | Provabiologia     |                  |
| 3/10/2019                  | 10/10/2019         | Prova s         | <sup>il</sup> prova Belletti 90C (20 | ismund                   |                          |                   | Prova biologia    |                  |
|                            |                    |                 |                                      |                          |                          |                   |                   |                  |

#### COSA DEVE FARE LO STUDENTE?

Dopo aver inserito il codice di iscrizione alla Classe (nella propria Home Page di MyZanichelli), allo studente arriverà una mail quando il docente assegnerà un compito.

(https://zte-universita.zanichelli.it/): Veronica Belletti ti ha assegnato una verifica su ZTE Posta in arrivo ×
a me ~
Gentile Veronica Belletti,
Il tuo insegnante Veronica Belletti i ha assegnato una verifica su ZTE.
Vai su <u>https://zte-universita.zanichelli.it/</u> ed entra con le tue credenziali MyZanichelli (indirizzo mail e password).
Una volta entrato, troverai la verifica assegnata in Home Page oppure nella sezione Il Mio Quaderno, in Verifiche Assegnate. Basta cliccare il pulsante verde Svolgi per iniziare a svolgerla.
Hai tempo per completare la verifica fino alla mezzanotte del 8/10/2019.
Puoi tentare più volte, tutti i tuoi tentativi saranno visibili all'insegnante.
Se hai dubbi o hai bisogno di aiuto, scrivi a <u>assistenza@zanichelli.it</u>.
Grazie,
La redazione di ZTE

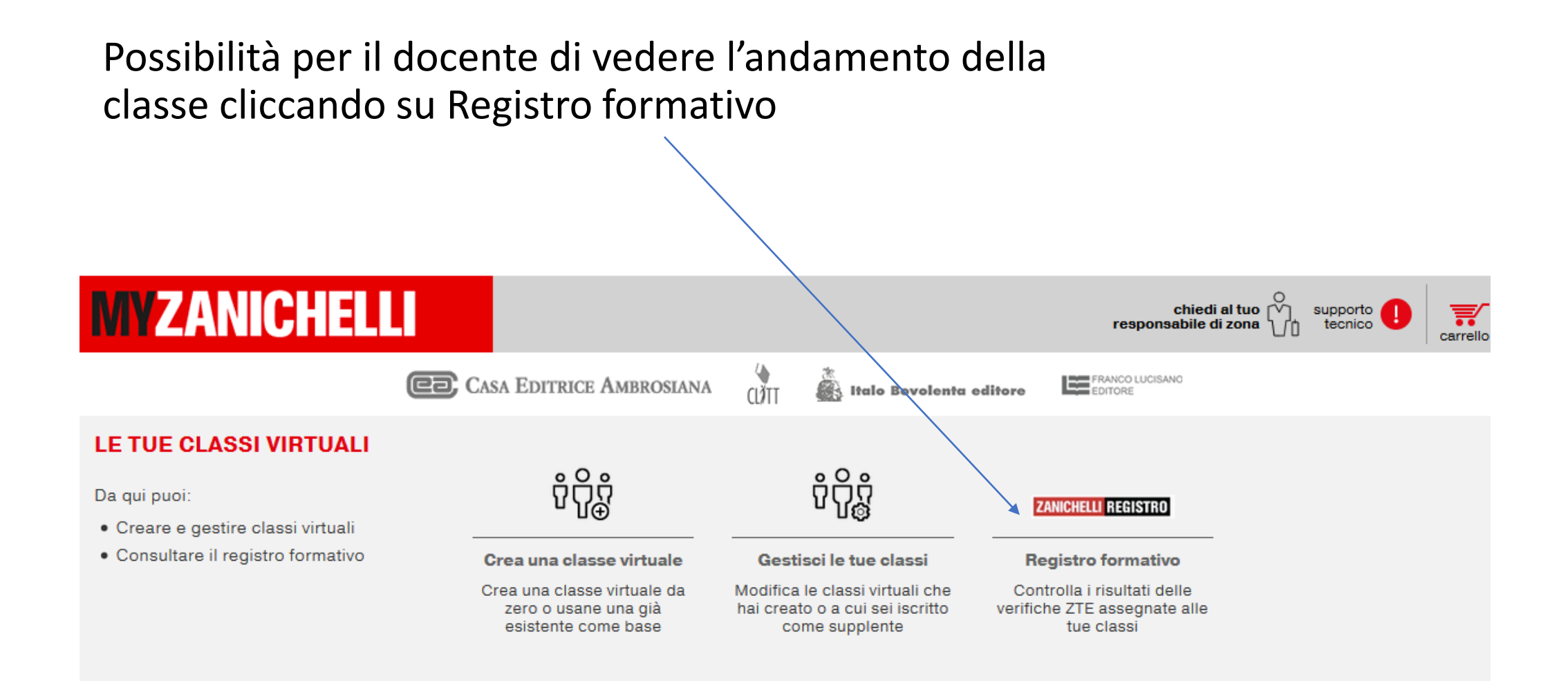

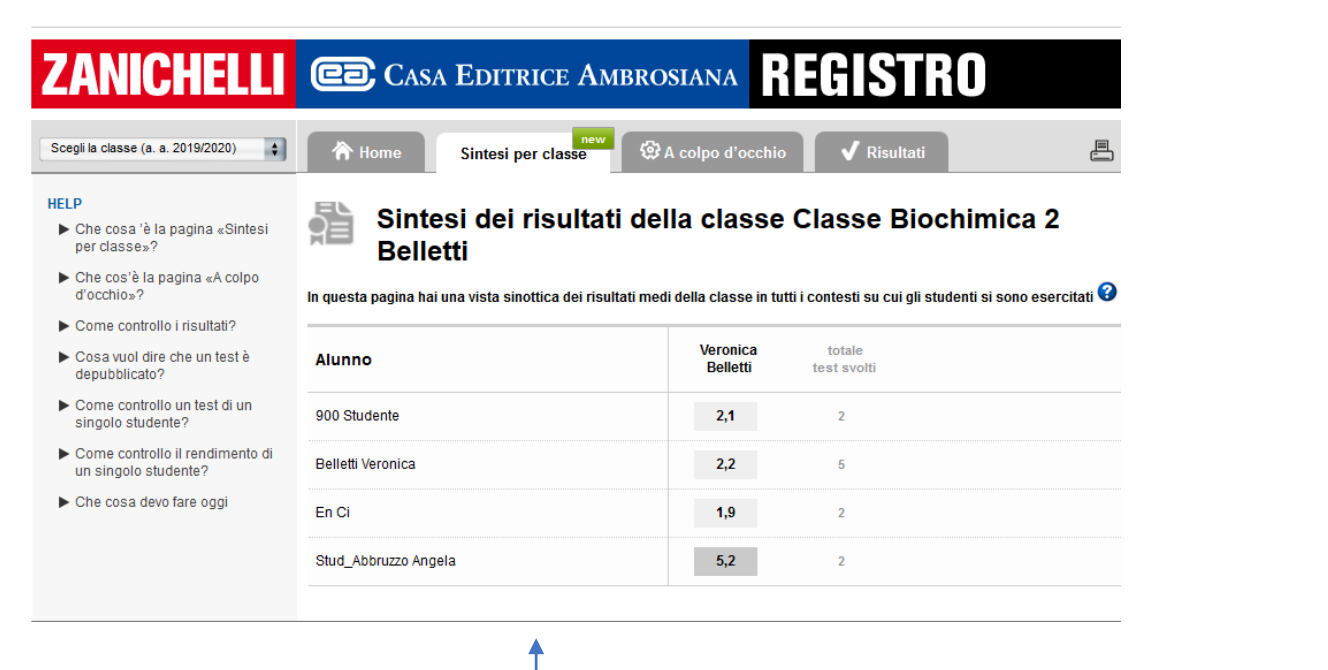

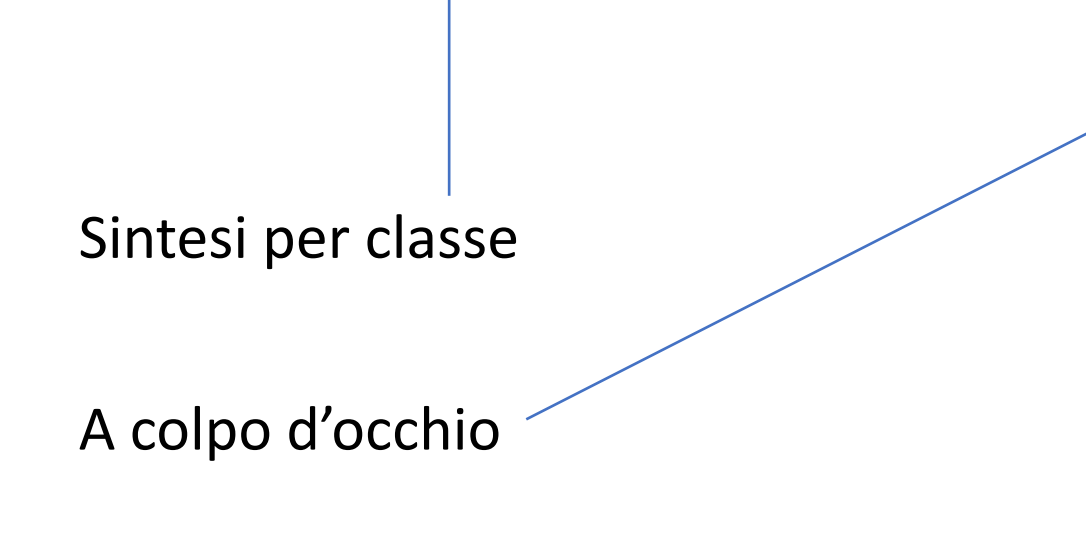

| 1                       |                    |                                  | 4                                 | 5                              | 6                            |
|-------------------------|--------------------|----------------------------------|-----------------------------------|--------------------------------|------------------------------|
| ✓ Compito<br>Biochimica | Prova<br>sigismund | Verifica<br>settembre<br>chimica | ✓ Prova<br>Biologia<br>molecolare | ✓ Prova<br>Chimica<br>generale | ✓ Prova<br>Biochimica<br>90C |

#### Prova Biochimica 90C: Risultati della classe

Clicca sul nome dello studente per vederne in dettaglio i risultati in questo contesto, Veronica Belletti

Il voto nella tabella si riferisce sempre all'ultima ripetizione del test.

Clicca su un voto per vedere i dettagli del singolo test svolto dallo studente, compresi eventuali precedenti tentativi.

| Alunno               | Batteria di test | ripetizioni |  |
|----------------------|------------------|-------------|--|
| 900 Studente         | 1,5              | 1           |  |
| Belletti Veronica    | 1,5              | 1           |  |
| En Ci                | 1,5              | 1           |  |
| Stud_Abbruzzo Angela | 7,0              | 1           |  |

#### Prova Biochimica 90C: In sintesi

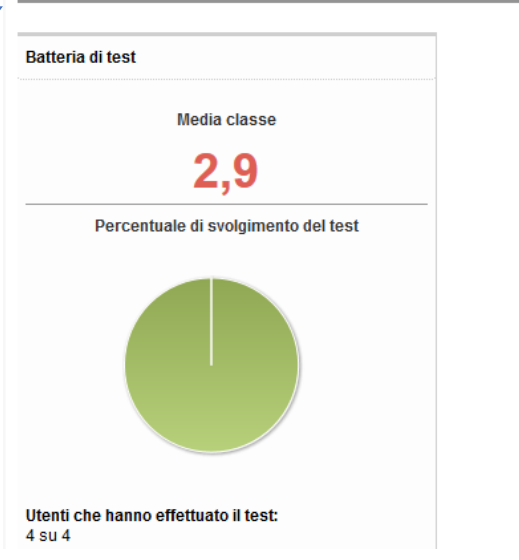

Medie della classe per argomento e test

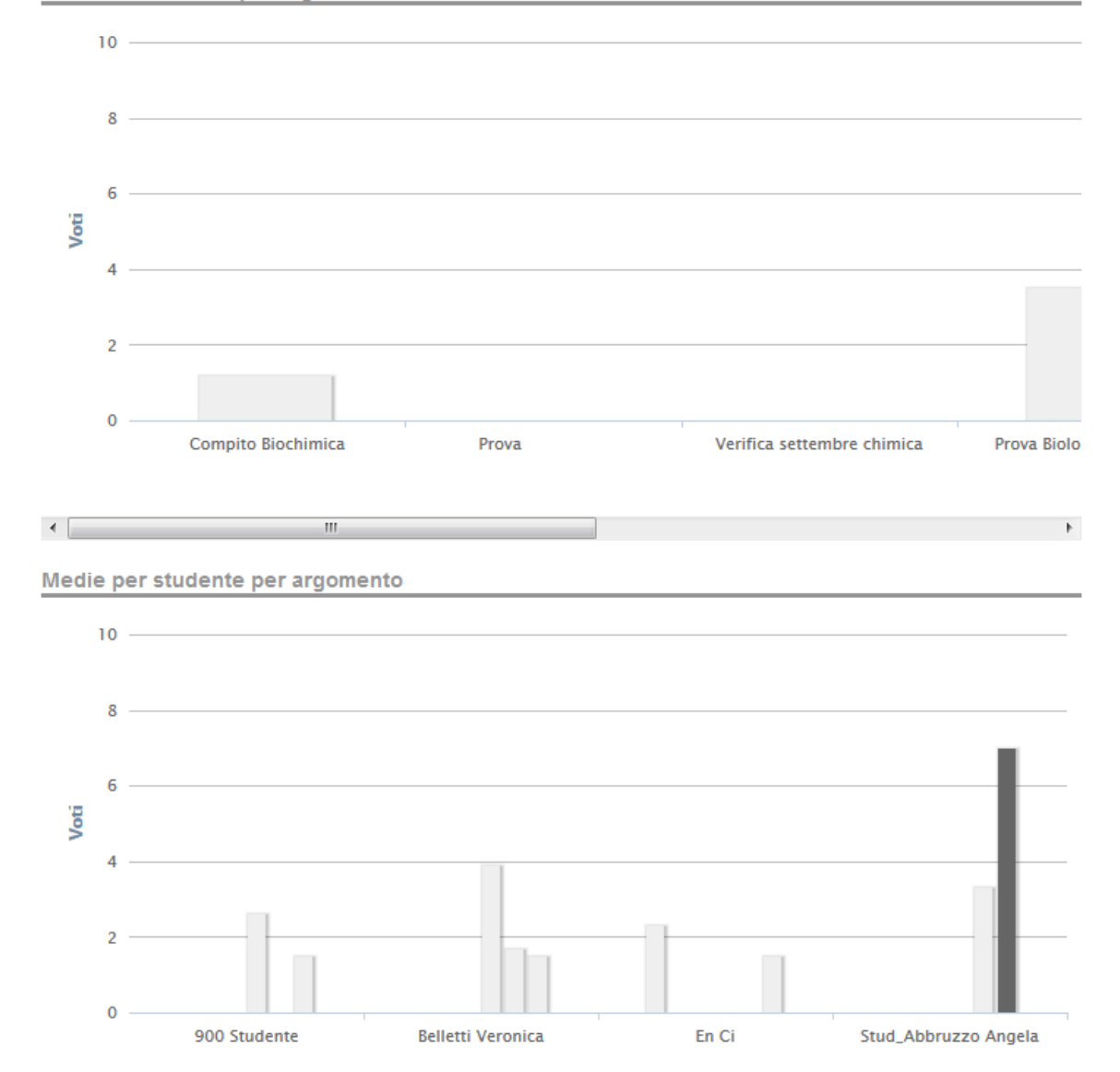

#### Grafici sull'andamento della verifica: media della classe e media dello studente

#### Risultati: cliccare sul nome dell'alunno per vedere il suo compito

|                       | vedere i delladii dei sir | golo test svolto dallo s      | studente, compresi e                                      | ventuali precedenti    | i tentativi.                         |                                |   |
|-----------------------|---------------------------|-------------------------------|-----------------------------------------------------------|------------------------|--------------------------------------|--------------------------------|---|
| Compito<br>Biochimica | Prova sigismund           | Verifica settembre<br>chimica | Prova Biologia<br>molecolare<br>(4,3)<br>Media classe 3,7 | Prova Chim<br>generale | ica Prova Bi<br>90<br>2,2 Media clas | ochimica<br>)C<br>,5<br>se 2,7 | - |
| ledia di tutti i te   | est e andamento (         | complessivo                   |                                                           |                        |                                      |                                | - |
| Media dei voti        | 2,2                       | 10                            |                                                           |                        |                                      |                                |   |
| Media classe          | 2,8                       |                               |                                                           |                        |                                      |                                |   |
|                       |                           | 4 —                           |                                                           |                        |                                      |                                |   |

•

冷 Home Sintesi per classe 🐼 A colpo d'occhio ✓ Risultati ≞ 🤱 Classe Biochimica 2 Belletti - Registro di Veronica Belletti (a. a. 2019/2020) Personalizza Risultati della classe Usa il menù «Personalizza» qui a fianco per filtrare la tabella e creare viste personalizzate Prova Biochimica 90C Alunno Prova Biologia molecolare Prova Chimica generale Media classe 3,7 2,2 2,7 2.6 1.5 900 Studente Belletti Veronica 4,3 1,7 1,5 4,6 3,0 Biondo Tiziana Dangelo Delia En Ci 1,5 Sartini Sergio 3,7 1,7 1,5

3,3

Poi cliccare sulla prova

Stud\_Abbruzzo Angela

7,0

#### Risultati dello studente:

| A Home Sintes                                                                         | nev<br>si per classe     | A colpo d'occhio                    | ✔ Risultati                               | Ē                         |   |                      |   |
|---------------------------------------------------------------------------------------|--------------------------|-------------------------------------|-------------------------------------------|---------------------------|---|----------------------|---|
| Classe Biochimica 2 Belletti - Registro di Veronica<br>Belletti (a. a. 2019/2020)     |                          |                                     |                                           |                           |   |                      |   |
| Prova Biochimica 90C: es                                                              | sito del test E          | atteria di test                     |                                           |                           | _ |                      |   |
| Alunno: <u>Veronica Belletti</u><br>Tempo Impiegato: 00:00:12 (Ir<br>Data: 09/09/2019 | n <b>izio</b> 09/09/2019 | 15:28:28 Fine 09/09/2019 15:33:28   | 3) 2                                      | <b>TE</b> Batteria di tes | t |                      |   |
| Voto                                                                                  | 1,5                      | Quesiti in questa batteria e rispos | ste dello studente<br>va Biochimica 90C 🔨 |                           |   |                      |   |
| Media classe<br>Test svolto da 6 studenti su 7                                        | 2,7                      |                                     |                                           |                           |   | Cliccare sul compito | ) |
|                                                                                       |                          |                                     |                                           |                           |   | – per vedere le      |   |
|                                                                                       |                          |                                     |                                           |                           |   |                      |   |
|                                                                                       |                          |                                     |                                           |                           |   | correzioni           |   |

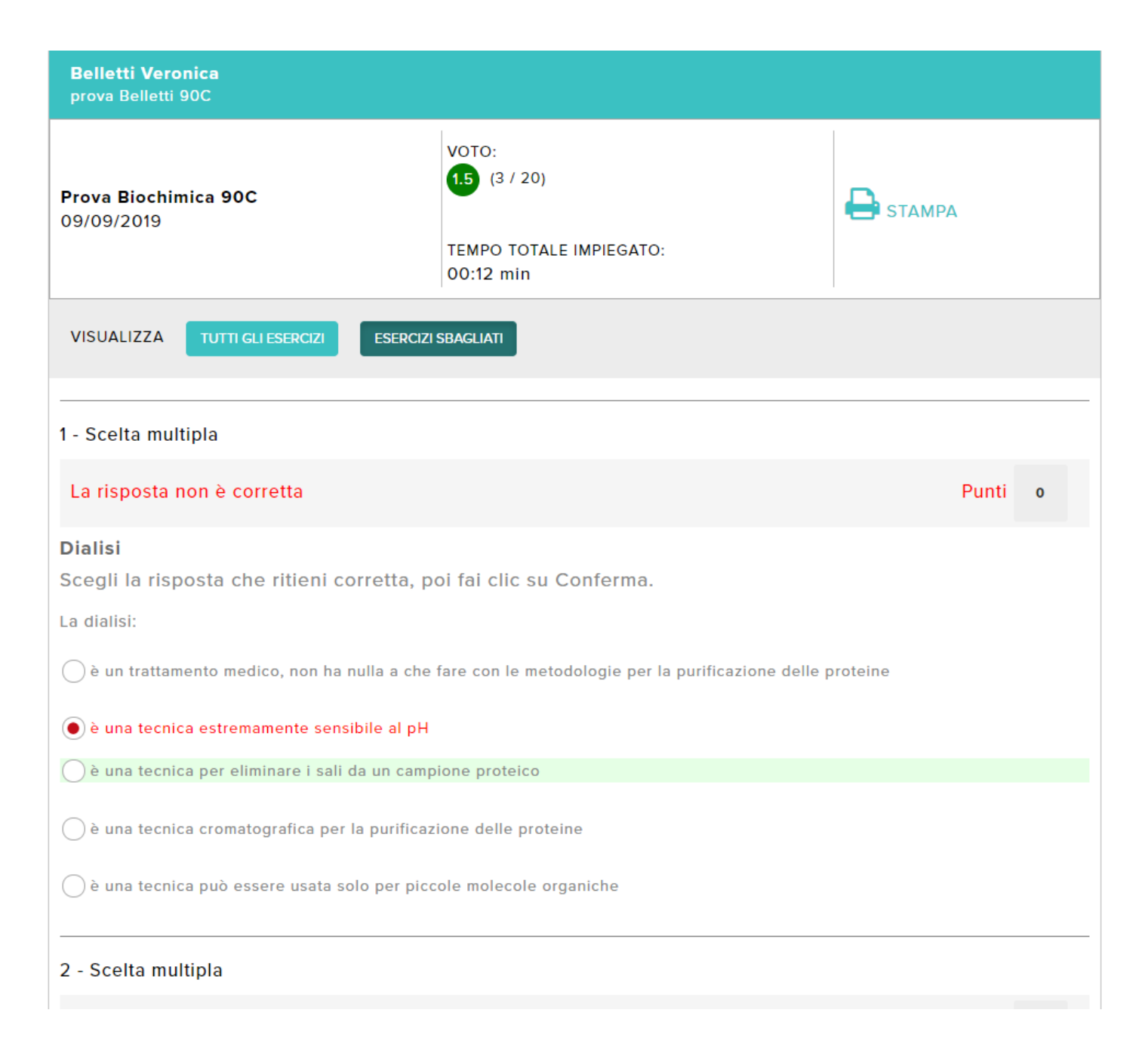